# Guide Désinstallation du client SEDAR

Version 3.3

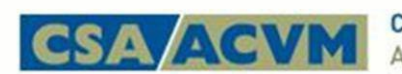

Canadian Securities Administrators Autorités canadiennes en valeurs mobilières

août 2023

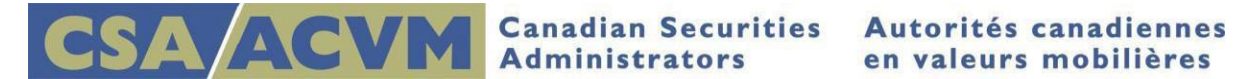

# Désinstallation du client SEDAR actuel

Avant d'installer le nouveau client SEDAR sur un poste de travail, vous devez supprimer toute version du logiciel installée antérieurement sur celui-ci. Il s'agit d'une nouveauté par rapport aux précédentes mises à jour logicielles, qui ne nécessitaient que l'exécution d'une mise à jour téléchargeable.

Les précédentes versions installées doivent être supprimées à l'aide de la désinstallation Windows, qui diffère légèrement d'une version de Windows à une autre.

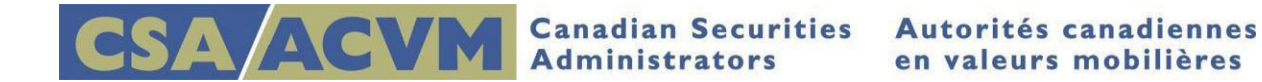

## Étapes de désinstallation de Windows 8.1/Windows 10

Les images suivantes indiquent comment naviguer vers le Panneau de configuration pour désinstaller SEDAR pour Windows 8.1 et 10.

1. Accédez au menu Démarrer et entrez Panneau de configuration. Cliquez sur ce dernier lorsqu'il apparaît.

### Panneau de configuration pour Windows 8.1

- a. Cliquez sur le bouton Windows.
- b. Entrez Panneau de configuration dans la boîte de recherche ensuite cliquez sur cedernier

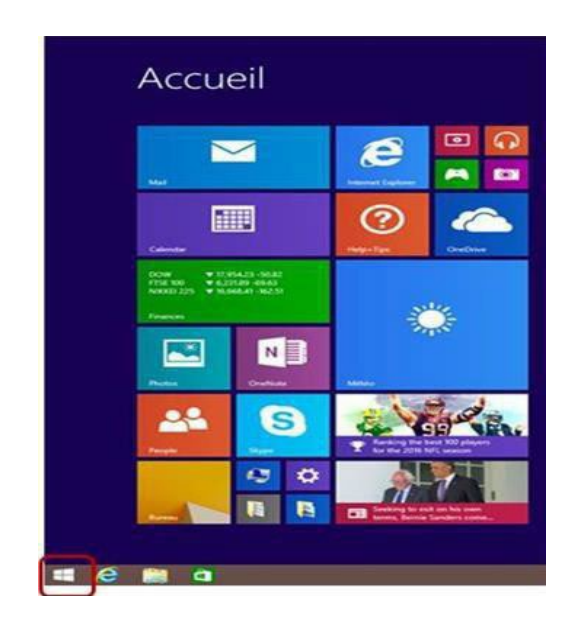

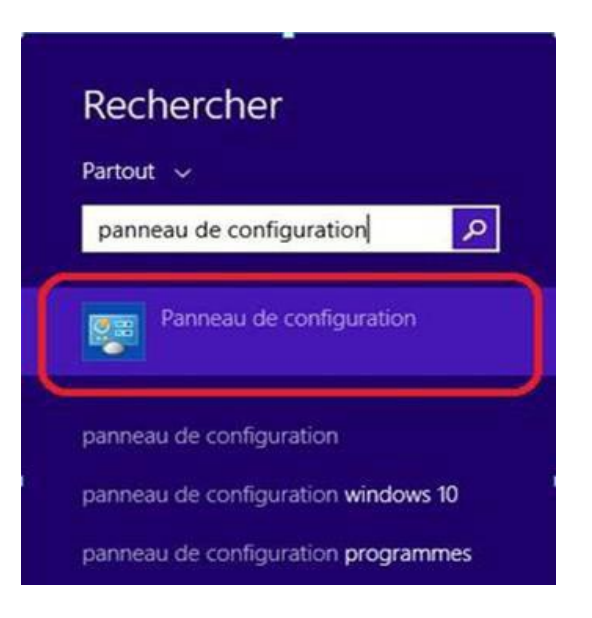

### Panneau de configuration pour Windows 10

- a. Cliquez sur le bouton Windows.
- b. Entrez Panneau de configuration dans la boîte de recherche ensuite cliquez sur cedenier

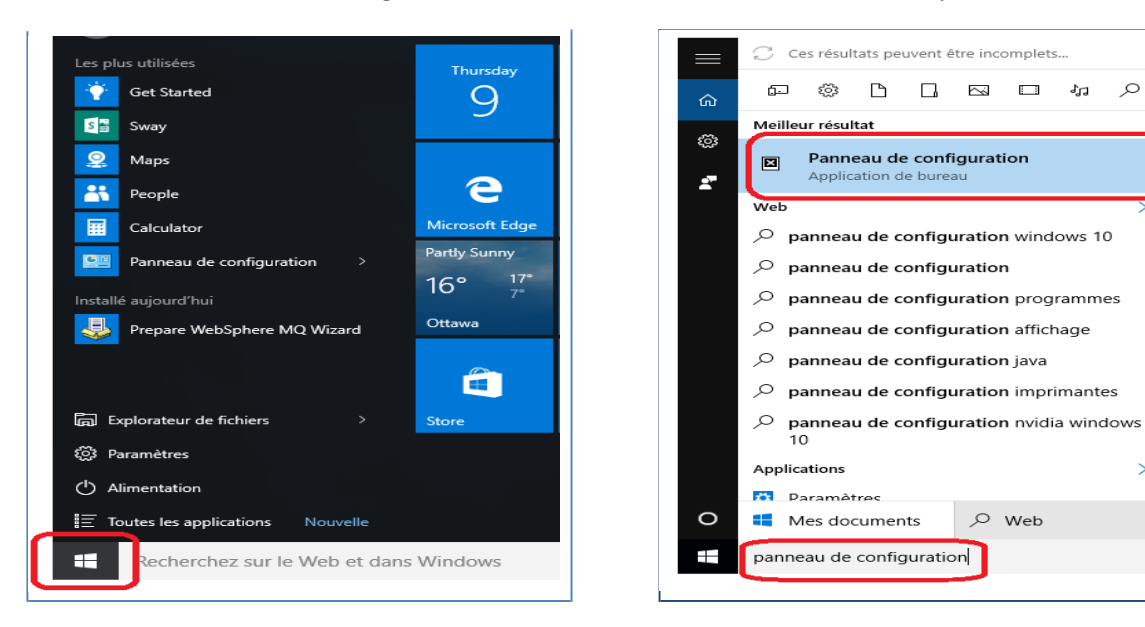

Q

2. Dans le Panneau de configuration, cliquez sur l'onglet Programmes et fonctionnalités.

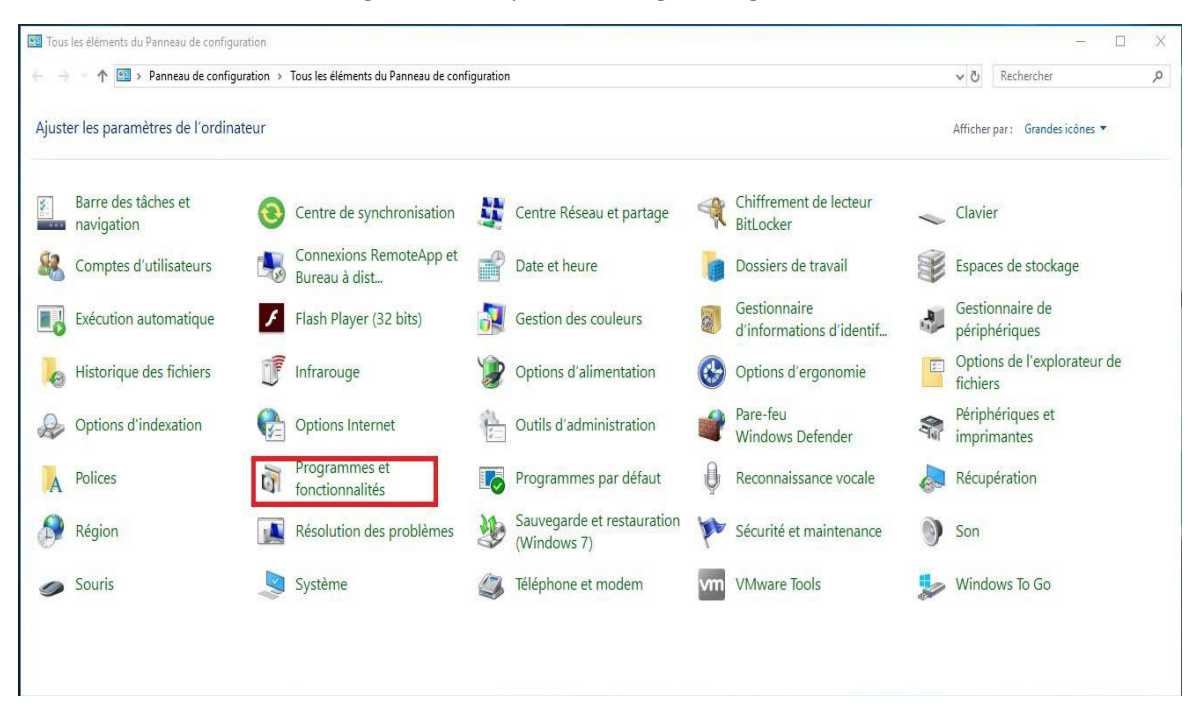

3. Sélectionnez le programme IBM Websphere MQ dans la liste ensuite cliquez sur désinstaller.

| Programmes et fonctionnalités                                                            |                                                                                                    |                                                                                                    |                                                                                                    |                                                                       | - 0                                                                                                    | Х     |
|------------------------------------------------------------------------------------------|----------------------------------------------------------------------------------------------------|----------------------------------------------------------------------------------------------------|----------------------------------------------------------------------------------------------------|-----------------------------------------------------------------------|----------------------------------------------------------------------------------------------------|-------|
| ← → · ↑ 🗖 > Panneau (                                                                    | de configuration > Tous les éléments du Panneau de configuration > Pro                                                                                                    | ogrammes et fonctionnalités                                                                                                    |                                                                                                    | ✓ Ö Reche                                                             | rcher dans : Programm                                                                                                    | . ,o  |
| Page d'accueil du panneau de<br>configuration<br>Afficher les mises à jour<br>installées | Désinstaller ou modifier un programme<br>Pour désinstaller un programme, sélectionnez-le dans la liste et cliqu                                                                                                    | ez sur Désinstaller, Modifier ou Répar                                                                                                    | er.                                                                                                    |                                                                       |                                                                                                    |       |
| Activer ou désactiver des<br>fonctionnalités Windows                                     | Organiser 🔻 Désinstaller                                                                                                    |                                                                                                    |                                                                                                    |                                                                       |                                                                                                    | ?     |
|                                                                                          | Nom ^                                                                                                    | Éditeur<br>Check Point Software Technolo                                                                                                    | Installé le<br>2018-10-01                                                                                                  | Taille                                                                | Version<br>98.60.6012                                                                                                    |       |
|                                                                                          | BBM WebSphere MQ (Installation1)     Microsoft OneDrive     Microsoft Visual C++ 2008 Redistributable - x64 9.0.30729.6161     Microsoft Visual C++ 2008 Redistributable - x86 9.0.30729.4148     Microsoft Visual C++ 2008 Redistributable - x86 9.0.30729.6161     PowerChute Network Shutdown     StoDAR     Update for Windows 10 for x64-based Systems (KB4023057)     Windows Setup Remediations (x64) (KB4023057) | IBM<br>Microsoft Corporation<br>Microsoft Corporation<br>Microsoft Corporation<br>Schneider Electric<br>CSA-ACVM<br>Microsoft Corporation<br>VMware, Inc. | 2018-10-01<br>2018-09-20<br>2016-05-17<br>2016-05-17<br>2016-05-17<br>2018-06-14<br>2018-06-14<br>2018-02-23<br>2016-05-14 | 575 Mo<br>109 Mo<br>1,04 Mo<br>1,17 Mo<br>549 Ko<br>686 Ko<br>75,1 Mo | 8.0.010<br>18.151.0729.0012<br>90.30729.6161<br>90.30729.4148<br>90.30729.6161<br>4.2.0<br>008.060.001<br>2.13.0.0<br>8.6.11.26309 |       |
|                                                                                          | IBM Version du produit: 8.0.0.10 Lien vers<br>Lien d'aide: http://www.ibm.com/ Infos de                                                                                                    | le support http://www.ibm.com/<br>e mise à jour: http://www.ibm.com/                                                                                      | Taill<br>Commentaire                                                                                                    | e: 575 Mo<br>s: IBM WebSp                                             | here MQ for Windows, V                                                                                                    | ersio |

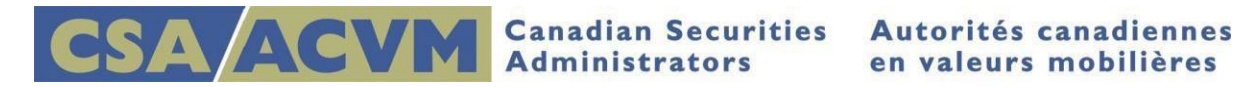

4. Une fois que la désinstallation est complétée, sélectionnez Checkpoint VPN et cliquez sur désinstaller

| Programmes et fonctionnalités                                             |                                                                                                    |                                                                                                    |                                                                                                    |                                                             | - 0                                                                                                    | ×   |
|---------------------------------------------------------------------------|----------------------------------------------------------------------------------------------------|----------------------------------------------------------------------------------------------------|----------------------------------------------------------------------------------------------------|-------------------------------------------------------------|----------------------------------------------------------------------------------------------------|-----|
| ← → × ↑ 🖸 > Panneau                                                       | de configuration > Tous les éléments du Panneau de configuration > I                                                                                                    | Programmes et fonctionnalités                                                                                                    |                                                                                                    | <b>∨ טֿ</b> Reche                                           | rcher dans : Programm                                                                                                    | . p |
| Page d'accueil du panneau de<br>configuration                             | Désinstaller ou modifier un programme                                                                                                    |                                                                                                    |                                                                                                    |                                                             |                                                                                                    |     |
| Afficher les mises à jour<br>installées                                   | Pour désinstaller un programme, sélectionnez-le dans la liste et cli                                                                                                    | quez sur Désinstaller, Modifier ou Répar                                                                                                    | er.                                                                                                    |                                                             |                                                                                                    |     |
| <ul> <li>Activer ou désactiver des<br/>fonctionnalités Windows</li> </ul> | Organiser 🕶 Désinstaller Modifier Réparer                                                                                                    |                                                                                                    |                                                                                                    |                                                             |                                                                                                    | •   |
|                                                                           | Nom                                                                                                    | Éditeur                                                                                                    | Installé le                                                                                                    | Taille                                                      | Version                                                                                                    |     |
|                                                                           | 🔗 Check Point VPN                                                                                                    | Check Point Software Technolo                                                                                                    | 2018-10-01                                                                                                    |                                                             | 98.60.6012                                                                                                    |     |
|                                                                           | Microsoft UneUnve     Microsoft Visual C++ 2008 Redistributable - x64 9.0.30729.6161     Microsoft Visual C++ 2008 Redistributable - x86 9.0.30729.4148     Microsoft Visual C++ 2008 Redistributable - x86 9.0.30729.6161     PowerChute Network Shutdown     SeDAR     Update for Windows 10 for x64-based Systems (KB4023057)     Windows Setup Remediations (x64) (KB4023057) | Microsoft Corporation<br>Microsoft Corporation<br>Microsoft Corporation<br>Schneider Electric<br>CSA-ACVM<br>Microsoft Corporation<br>VMware, Inc. | 2018-09-20<br>2016-05-17<br>2016-05-17<br>2016-05-17<br>2018-06-14<br>2018-06-14<br>2018-02-23<br>2016-05-17<br>2018-06-14 | 109 Mo<br>1,04 Mo<br>1,17 Mo<br>549 Ko<br>686 Ko<br>75,1 Mo | 18.151.0729.0012<br>9.030729.6161<br>9.0.30729.4148<br>9.0.30729.6161<br>4.2.0<br>008.060.001<br>2.13.0.0<br>8.6.11.26309 |     |
|                                                                           | Check Point Software Technologies Ltd. Version du pi                                                                                                    | roduit: 98.60.6012                                                                                                    |                                                                                                    |                                                             |                                                                                                    |     |

- 5. Veuillez sélectionner le bouton 'Yes' afin de redémarrer votre poste de travail et compléter la désinstallation du client Check Point VPN.
- 6. Une fois que la désinstallation est complétée, sélectionnez le client SEDAR et cliquez sur désinstaller.

| uration > Tous les éléments du Panneau de configuration ><br>ésinstaller ou modifier un programme<br>sur désinstaller un programme, sélectionnez-le dans la liste et cl<br>user  Désinstaller Modifier<br>rosoft OneDrive<br>rosoft Visual C++ 2008 Redistributable - x64 9.0.30729.6161<br>rosoft Visual C++ 2008 Redistributable - x86 9.0.30729.4148 | Programmes et fonctionnalités<br>liquez sur Désinstaller, Modifier ou R<br>Éditeur<br>Microsoft Corporation<br>Microsoft Corporation                                                                                                    | éparer.<br>Installé le<br>2018-09-20<br>2016-05-17                                                                                                   | Taille                                                                                                    | rcher dans : Programm                                                                                                    | م<br>2                                                                                                    |
|----------------------------------------------------------------------------------------------------|----------------------------------------------------------------------------------------------------|----------------------------------------------------------------------------------------------------|----------------------------------------------------------------------------------------------------|----------------------------------------------------------------------------------------------------|----------------------------------------------------------------------------------------------------|
| ésinstaller ou modifier un programme<br>sur désinstaller un programme, sélectionnez-le dans la liste et cl<br>iser  Désinstaller Modifier rosoft OneDrive rosoft Visual C++ 2008 Redistributable - x64 9.0.30729.6161 rosoft Visual C++ 2008 Redistributable - x86 9.0.30729.4148                                                                       | liquez sur Désinstaller, Modifier ou R<br>Éditeur<br>Microsoft Corporation<br>Microsoft Corporation                                                                                                    | éparer.<br>Installé le<br>2018-09-20<br>2016-05-17                                                                                                   | Taille<br>109 Ma                                                                                                    | Version -                                                                                                    | 0                                                                                                    |
| pur désinstaller un programme, sélectionnez-le dans la liste et cl<br>niser  Désinstaller Modifier rosoft OneDrive rosoft Visual C++ 2008 Redistributable - x64 9.0.30729.6161 rosoft Visual C++ 2008 Redistributable - x86 9.0.30729.4148                                                                                                    | liquez sur Désinstaller, Modifier ou R<br>Éditeur<br>Microsoft Corporation<br>Microsoft Corporation                                                                                                    | éparer.<br>Installé le<br>2018-09-20<br>2016-05-17                                                                                                   | Taille                                                                                                    | liii ▾<br>Version                                                                                                    | 0                                                                                                    |
| niser  Désinstaller Modifier  rosoft OneDrive rosoft Visual C++ 2008 Redistributable - x64 9.0.30729.6161 rosoft Visual C++ 2008 Redistributable - x86 9.0.30729.4148                                                                                                    | Éditeur<br>Microsoft Corporation<br>Microsoft Corporation                                                                                                    | Installé le<br>2018-09-20<br>2016-05-17                                                                                                    | Taille<br>109 Ma                                                                                                    | Version                                                                                                    | 0                                                                                                    |
| rosoft OneDrive<br>rosoft Visual C++ 2008 Redistributable - x64 9.0.30729.6161<br>rosoft Visual C++ 2008 Redistributable - x86 9.0.30729.4148                                                                                                    | Éditeur<br>Microsoft Corporation<br>Microsoft Corporation                                                                                                    | Installé le<br>2018-09-20<br>2016-05-17                                                                                                    | Taille<br>109 Ma                                                                                                    | Version                                                                                                    |                                                                                                    |
| :rosoft OneDrive<br>:rosoft Visual C++ 2008 Redistributable - x64 9.0.30729.6161<br>:rosoft Visual C++ 2008 Redistributable - x86 9.0.30729.4148                                                                                                    | Microsoft Corporation<br>Microsoft Corporation                                                                                                    | 2018-09-20                                                                                                    | 109 Ma                                                                                                    |                                                                                                    |                                                                                                    |
| .rosoft Visual C++ 2008 Redistributable - x86 9.0.30729.6161<br>verChute Network Shutdown                                                                                                    | Microsoft Corporation<br>Microsoft Corporation<br>Schneider Electric                                                                                                    | 2016-05-17<br>2016-05-17<br>2018-06-14                                                                                                    | 1,04 Mo<br>1,17 Mo<br>549 Ko                                                                                                    | 18.151.0729.0012<br>9.0.30729.6161<br>9.0.30729.4148<br>9.0.30729.6161<br>4.2.0                                                                                                    |                                                                                                    |
| AR                                                                                                    | CSA-ACVM                                                                                                    | 2018-10-01                                                                                                    |                                                                                                    | 008.060.001                                                                                                    | ų                                                                                                    |
| Jate for Windows 10 for x64-based Systems (KB4023057)<br>ware Tools<br>idows Setup Remediations (x64) (KB4023057)                                                                                                    | Microsoft Corporation<br>VMware, Inc.                                                                                                    | 2018-02-23<br>2016-05-17<br>2018-06-14                                                                                                    | 685 Ko<br>75,1 Mo                                                                                                    | 2.13.0.0<br>8.6.11.26309                                                                                                    |                                                                                                    |
|                                                                                                    | AR<br>Jate Tools<br>vare Tools<br>vare Tools<br>va | AR CSA-ACVM Setup Remediations (x64) (KB4023057) CSA-ACVM Ware, Inc. CSA-ACVM CSA-ACVM VErsion du produit: 008.060.001 Lien vers le support www.seda | AR     CSA-ACVM     2018-10-01       Jate for Windows 10 for x64-based Systems (KB4023057)     Microsoft Corporation     2018-02-23       vare Tools     VMware, Inc.     2018-06-05-17       vdows Setup Remediations (x64) (KB4023057)     VMware, Inc.     2018-06-14 | AR         CSA-ACVM         2018-10-01           Jate for Windows 10 for x64-based Systems (KB4023057)         Microsoft Corporation         2018-02-23         686 Ko           vare Tools         VMware, Inc.         2018-05-17         75,1 Mo           values Setup Remediations (x64) (KB4023057)         VMware, Inc.         2018-06-14         2018-06-14           values Cost         CSA-ACVM Version du produit:         008.060.001         Lien vers le support         www.sedar.com | AR         CSA-ACVM         2018-10-01         008.060.001           Jate for Xindows 10 for x64-based Systems (KB4023057)         Microsoft Corporation         2018-06-17         75,1 Mo         8.6.11.26309           vare Tools         2018-06-17         75,1 Mo         8.6.11.26309         2018-06-14         2018-06-14           vdows Setup Remediations (x64) (KB4023057)         Lien vers le support         www.sedar.com         2018-06-14         2018-06-14 |

- 7. Une fois la désinstallation terminée, vous serez invité à redémarrer votre station de travail ; cliquez sur le bouton Oui et la station de travail seraredémarrée.
- 8. Pour finaliser la désinstallation, supprimez le dossier SEDAR de la racine de votre lecteur C:\.seront organisés sur demande ou le cas échéant.